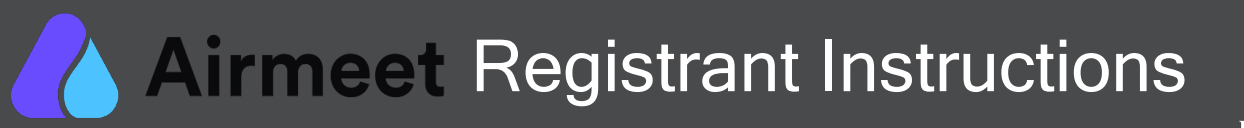

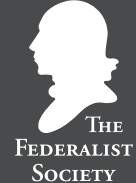

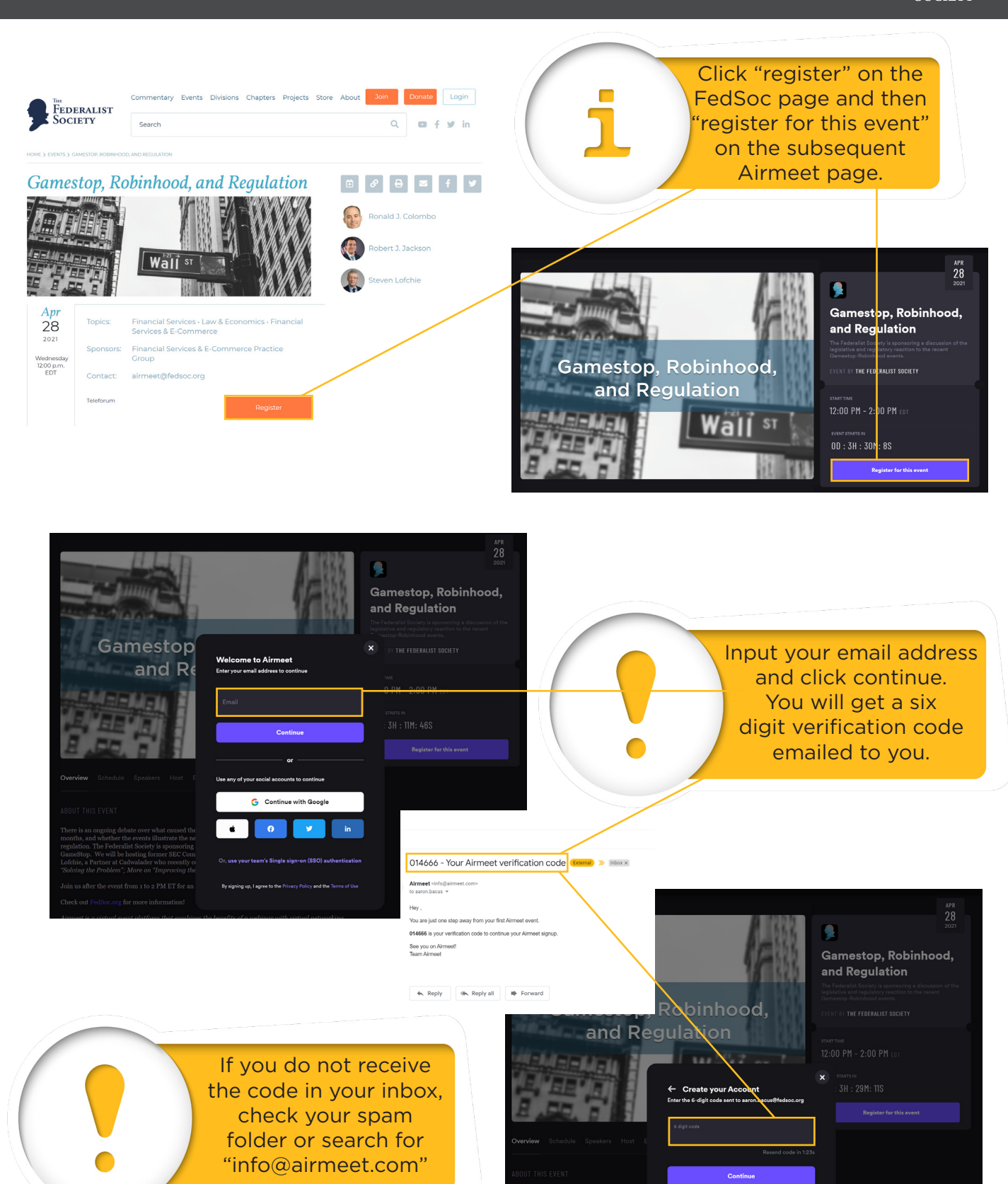

## Airmeet Registrant Instructions

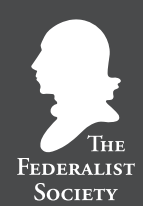

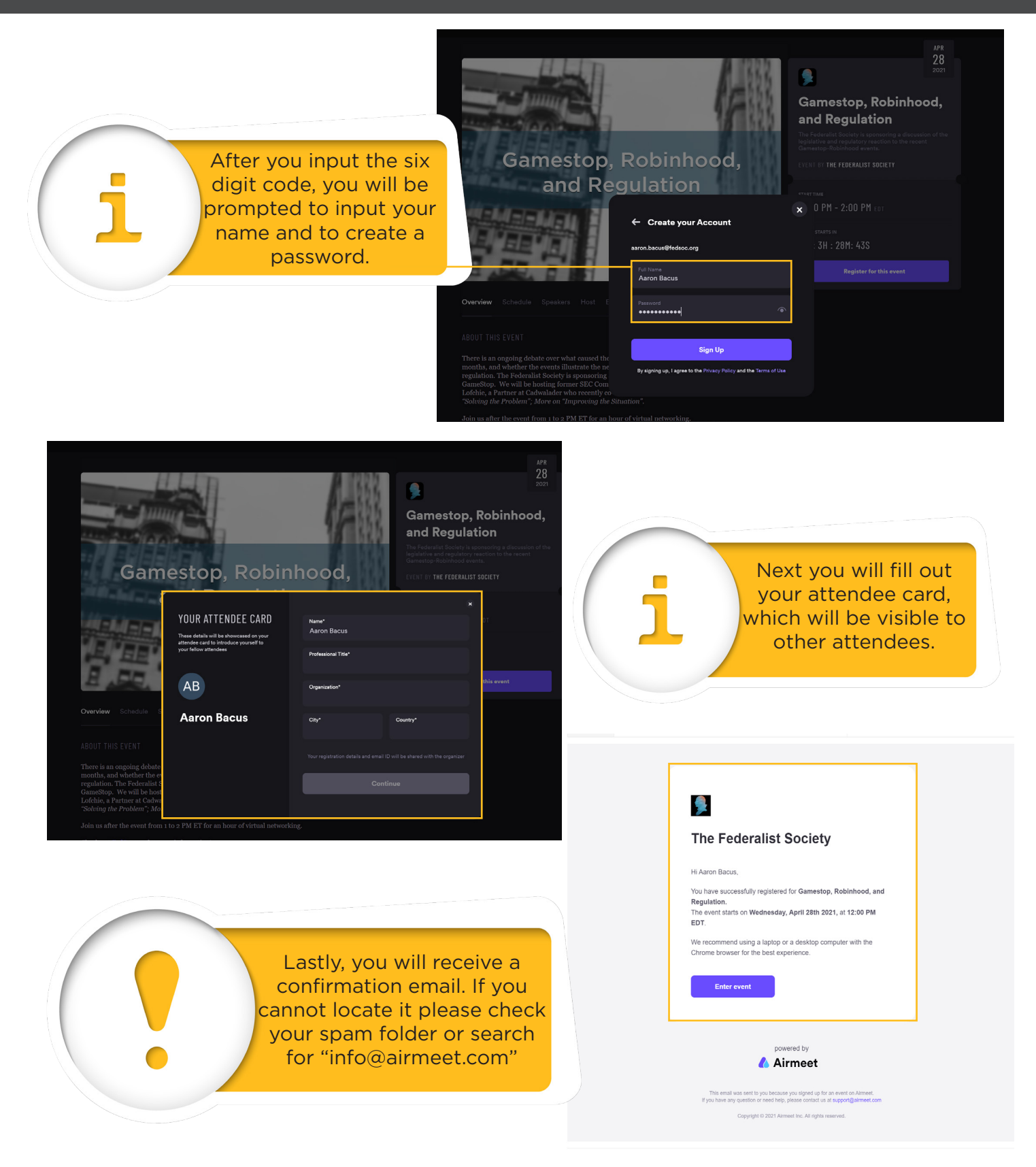

If you are experiencing technical difficulties email airmeet@fedsoc.org